## How to Create a CSV File Using Microsoft Excel

1. Open Microsoft Excel (make sure it is the Excel file you want to duplicate in CSV format).

| ×    | <b>d 5) •</b> (* | • =        | -          | -        | -                     | -       | -          | -       | -           | -       | -         | -                          | -                      | Book1 -     | Microsoft E | Excel      | -      | -    | -        | -   | -           | -  | -           | -         | -         | _                 | -                  |     | a x     |
|------|------------------|------------|------------|----------|-----------------------|---------|------------|---------|-------------|---------|-----------|----------------------------|------------------------|-------------|-------------|------------|--------|------|----------|-----|-------------|----|-------------|-----------|-----------|-------------------|--------------------|-----|---------|
| F    | Hom              | ie Inser   | t Page L   | ayout F  | ormulas               | Data Re | eview Vi   | ew Vibe | Acroba      | t       |           |                            |                        |             |             |            |        |      |          |     |             |    |             | 1.000.0   | F         |                   | 44                 | ۵ 🕜 | ) - 5 X |
|      | Copy             |            | Calibri    | * 11     | · A A                 | = =     | - *        | Wrag    | Text        | General |           | · 🚦                        |                        | Normal      |             | Bad        | Goo    | d    | Neutral  |     | Calculation | ÷. | <b>I• I</b> | ٠         | 2 Autosum | Żľ                | n                  |     |         |
| Pa   | Forma            | at Painter | BIU        | •   🖽 •  | <u>3</u> - <u>A</u> - |         | 三 读 ()     | E Merg  | ge & Center | s - %   | , 50      | Condit<br>Format           | ional Form             | nat Check ( | ell         | Explanator | y Inpu | rt.  | Linked 0 | ell | Note        | Ŧ  | Insert Dele | te Format | Q Clear - | Sort & Filter * 1 | Find &<br>Select = |     |         |
|      | Clipboard        | 5          |            | Font     |                       | 1       | Align      | iment   | 1           | s Nu    | mber      | 5k                         |                        |             |             |            | Styles |      |          |     |             |    | Cel         | ls        | ł         | diting            |                    |     |         |
| _    | J15              | -          | (*         | fx       |                       |         |            |         |             |         |           |                            |                        |             |             |            |        |      |          |     |             |    |             |           |           |                   |                    |     | *       |
| 4    | A                | B          | C          | D        | E                     | F       | G          | н       | 1           | 1       | К         | L<br>Total<br>Number<br>of | M<br>Total<br>Value of | N           | 0           | P          | Q      | R    | S        | т   | U           | V  | W           | х         | Y         | Z                 | AA                 | AB  | AC      |
| 1    | alutation        | Name       | Name       | Name     | Suffix                | Number  | Name       | Address | Town        | State   | Zip 02111 | Shipped                    | Shipped                | shipped     |             |            |        |      |          |     |             |    |             |           |           |                   |                    |     |         |
| 3    |                  | Jane       | n          | Doe      | Esq                   | 1       | 5 Walnut A | Apr 2   | Worceste    | MA      | 01601     | 0.59                       | 230.24                 | 3/21/2015   |             |            |        |      |          |     |             |    |             |           |           |                   |                    |     |         |
| 4    |                  |            |            |          | -                     |         |            |         |             |         |           |                            |                        | -           |             |            |        |      |          |     |             |    |             |           |           |                   |                    |     |         |
| 5    |                  |            |            |          |                       |         |            |         |             |         |           |                            |                        |             |             |            |        |      |          |     |             |    |             |           |           |                   |                    |     |         |
| 7    |                  |            |            |          |                       |         |            |         |             |         |           |                            |                        |             |             |            |        |      |          |     |             |    |             |           |           |                   |                    |     |         |
| 8    |                  |            |            |          |                       |         |            |         |             |         |           |                            |                        |             |             |            |        |      |          |     |             |    |             |           |           |                   |                    |     |         |
| 9    |                  |            |            |          |                       |         |            |         |             |         |           |                            |                        |             |             |            |        |      |          |     |             |    |             |           |           |                   |                    |     |         |
| 10   |                  |            |            |          |                       |         |            |         |             |         |           |                            |                        |             |             |            |        |      |          |     |             |    |             |           |           |                   |                    |     |         |
| 12   |                  |            |            |          |                       |         |            |         |             |         |           |                            |                        |             |             |            |        |      |          |     |             |    |             |           |           |                   |                    |     |         |
| 13   |                  |            |            |          |                       |         |            |         |             |         |           |                            |                        |             |             |            |        |      |          |     |             |    |             |           |           |                   |                    |     |         |
| 14   |                  |            |            |          |                       |         |            |         |             |         |           |                            |                        |             |             |            |        |      |          |     |             |    |             |           |           |                   |                    |     |         |
| 16   |                  |            |            |          |                       |         |            |         |             |         |           |                            |                        |             |             |            |        |      |          |     |             |    |             |           |           |                   |                    |     |         |
| 17   |                  |            |            |          |                       |         |            |         |             |         |           |                            |                        |             |             |            |        |      |          |     |             |    |             |           |           |                   |                    |     | -       |
| 18   |                  |            |            |          |                       |         |            |         |             |         |           |                            |                        |             |             |            |        |      |          |     |             |    |             |           |           |                   |                    |     |         |
| 20   |                  |            |            |          |                       |         |            |         |             |         |           |                            |                        |             |             |            |        |      |          |     |             |    |             |           |           |                   |                    |     |         |
| 21   |                  |            |            |          |                       |         |            |         |             |         |           |                            |                        |             |             |            |        |      |          |     |             |    |             |           |           |                   |                    |     |         |
| 22   |                  |            |            |          |                       |         |            |         |             |         |           |                            |                        |             |             |            |        |      |          |     |             |    |             |           |           |                   |                    |     |         |
| 24   |                  |            |            |          |                       |         |            |         |             |         |           |                            |                        |             |             |            |        |      |          |     |             |    |             |           |           |                   |                    |     |         |
| 25   |                  |            |            |          |                       |         |            |         |             |         |           |                            |                        |             |             |            |        |      |          |     |             |    |             |           |           |                   |                    |     |         |
| 26   |                  |            |            |          |                       |         |            |         |             |         |           |                            |                        |             |             |            |        |      |          |     |             |    |             |           |           |                   |                    |     |         |
| 27   |                  |            |            |          |                       |         |            |         |             |         |           |                            |                        |             |             |            |        |      |          |     |             |    |             |           |           |                   |                    |     |         |
| 29   |                  |            |            |          |                       |         |            |         |             |         |           |                            |                        |             |             |            |        |      |          |     |             |    |             |           |           |                   |                    |     |         |
| 30   |                  |            |            |          |                       |         |            |         |             |         |           |                            |                        |             |             |            |        |      |          |     |             |    |             |           |           |                   |                    |     |         |
| 31   |                  |            |            |          |                       |         |            |         |             |         |           |                            |                        |             |             |            |        |      |          |     |             |    |             |           |           |                   |                    |     |         |
| 33   |                  |            |            |          |                       |         |            |         |             |         |           |                            |                        |             |             |            |        |      |          |     |             |    |             |           |           |                   |                    |     |         |
| 34   |                  |            |            |          |                       |         |            |         |             |         |           |                            |                        |             |             |            |        |      |          |     |             |    |             |           |           |                   |                    |     |         |
| 35   |                  |            |            |          |                       |         |            |         |             |         |           |                            |                        |             |             |            |        |      |          |     |             |    |             |           |           |                   |                    |     |         |
| 36   |                  |            |            |          |                       |         |            |         |             |         |           |                            |                        |             |             |            |        |      |          |     |             |    |             |           |           |                   |                    |     |         |
| 38   | -                |            |            | 100      |                       |         |            |         |             |         |           |                            |                        |             |             |            |        | (Dec |          |     |             |    |             |           |           |                   |                    |     | ¥       |
| Rea  | > FI She         | et1 / She  | etz / Shee | 13 . 🙄 / |                       |         |            |         |             |         |           |                            |                        |             |             |            |        |      |          | _   |             |    |             | _         |           |                   | 1001 100%          | 0   |         |
| 1055 |                  |            |            |          |                       |         |            |         |             |         |           |                            |                        |             |             |            |        |      |          |     |             |    |             |           |           |                   | 10070              | ~   |         |

2. Once Excel is open click on "File" (top left hand corner of your screen) and click "Save As" (2<sup>nd</sup> option down on left margin).

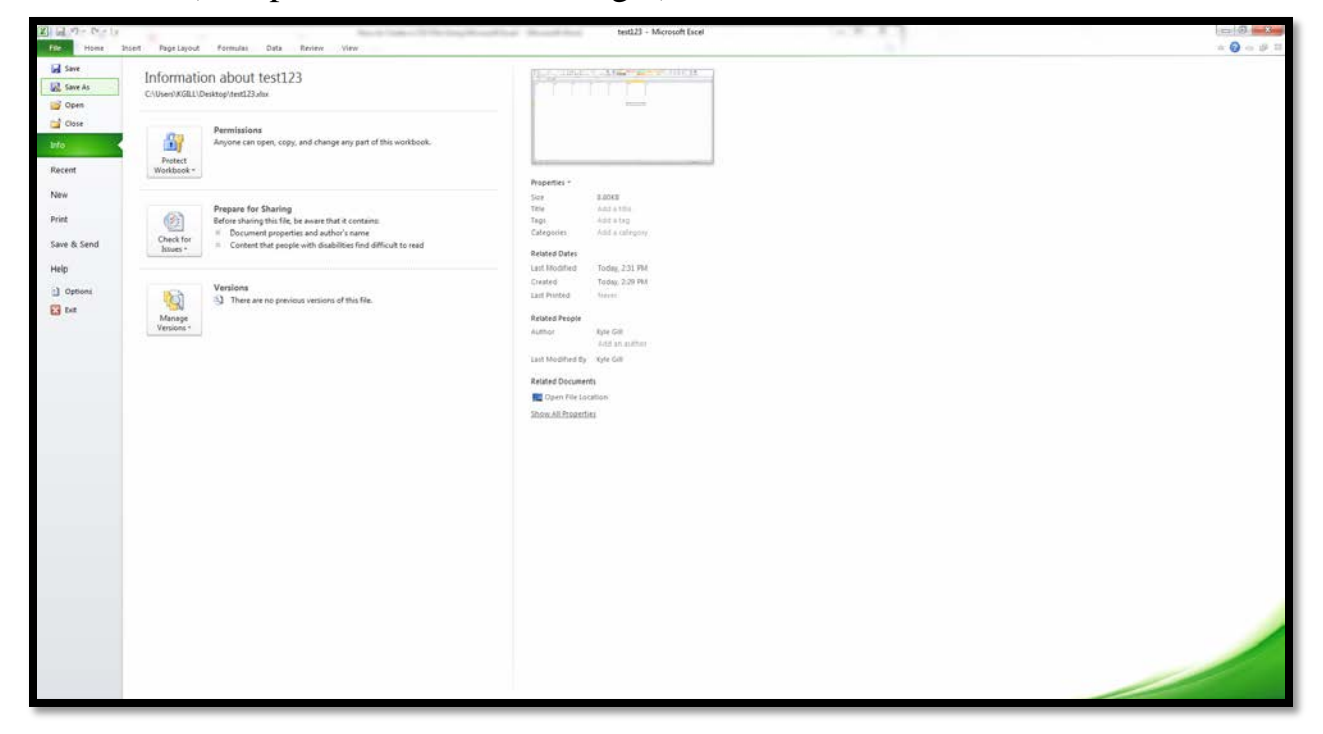

3. Underneath file name at the bottom of the save screen you will see option "Save as type." In this field select "CSV (Comma delimited)."

| Organiz       Non State         Organiz       Non State         Microsoft Excel       System State         Protection       System State         Doubleds       Recent Ress         Destrong       Destrong         Destrong       Destrong                                                                                                    | Kyle CB<br>Printer Refer           With Teach Refer           Chy Teach Quota Breakdowns.<br>To tester           With Teach Refered Break Schwart<br>Bootsta           With Teach Refered Break Schwart<br>Bootsta           With Teach Refered Break Schwart<br>Break Schwart<br>La Schwart<br>Break Schwart<br>Break Schwart<br>Br | Computer<br>Parten Ridder<br>2003 20 Constant<br>12 Col Social Constitution<br>12 Col Social<br>Sector Constitution<br>14 CC - Startond<br>Sector Constitution<br>14 CC - Startond<br>Sector Constitution<br>13 Col Social<br>20 Col Social<br>20 Col Social<br>2                                                                                                    |                                                                                                    | ρ<br>• 0 cel No<br>α | Acculation | 1 Justine - San Andrea<br>Tra-<br>Sang<br>1 |     |
|----------------------------------------------------------------------------------------------------|----------------------------------------------------------------------------------------------------|----------------------------------------------------------------------------------------------------|----------------------------------------------------------------------------------------------------|----------------------|------------|---------------------------------------------|-----|
| Morsert Evel     Financia     Our lock     Financia     Our lock     Our lock | Kide Gal<br>System Forder<br>Corr Town Quarts Read-Boons<br>For Ender<br>Corr Town Quarts Read-Boons<br>Forder<br>Corr Corr Quarts Forder Brand<br>Corr and Towns Nover BACC<br>Corr and Towns Nover BACC<br>Corr and Towns Nover BACC<br>Corr and Towns Nover BACC<br>Corr and Towns Nover BACC<br>Corr and Towns Nover BACC<br>Corr and Towns Nover BACC<br>Corr and Towns Nover BACC<br>Corr and Towns Nover BACC<br>November Corr Corr Corr<br>Corr Corr Corr Corr<br>Corr Corr                                                                                                    | Computer<br>Computer<br>Link13300 Ender<br>Link13300 Ender<br>Marcel<br>Sector<br>Sector<br>S | Note:         Percent Folder           28 FFe-Sentrut         Sentrut           Sentrut         Sentrut           Sentrut         Sentrut | 6.<br>A.             | No Color   | 2.0mr film som                              | , L |
| Authors Excel Monsook<br>Excel Monson Enabled Workbook<br>Excel Binary Workbook                                                                                                    |                                                                                                    |                                                                                                    |                                                                                                    |                      |            |                                             |     |
| Intel Pice         Excel Pice           Intel Folder         Excel Pice/Annotation           Sopie File Web Page         Excel Pice/Annotation           20         Excel Pice/Annotation           21         Excel Pice/Annotation           22         Excel Pice/Annotation           23         Excel Pice/Annotation           24         Excel Pice/Annotation           25         Excel Pice/Annotation           26         Excel Pice/Annotation           27         Excel Pice/Annotation           28         Formate End Pice/Annotation           29         Teel (Microsoft)           20         Excel Pice/Annotation           31         Excel Pice/Annotation           32         Excel Pice/Annotation           33         Excel Pice/Annotation           34         Formate Tent (Special Annotation)           35         Teel (Microsoft)           36         Excl Africation           37         City Annotation           38         Excel Africation           39         Excl Africation           30         Excl Africation           31         Opti Comment (Special Africation)           33         Excl Africation <tr< td=""><td></td><td></td><td></td><td></td><td></td><td></td><td></td></tr<>                                                                                                    |                                                                                                    |                                                                                                    |                                                                                                    |                      |            |                                             |     |

4. Name your file and choose where to save it. Click "Save" (bottom right of save screen to the left of cancel).

| Save As                                                                                                    | A REAL PROPERTY.                                                                                                    |                                                                                                    |                                                                                                    | C Manufillant                                                                                                    |        |             |                     |                                |         |
|----------------------------------------------------------------------------------------------------|----------------------------------------------------------------------------------------------------|----------------------------------------------------------------------------------------------------|----------------------------------------------------------------------------------------------------|----------------------------------------------------------------------------------------------------|--------|-------------|---------------------|--------------------------------|---------|
| 🖉 🗣 🔳 Desktop 🔹                                                                                                    |                                                                                                    |                                                                                                    | -                                                                                                    | • 4• Search Desktop                                                                                                    | P      | Calculation |                     | E Autosum - Ar A               | A 🕜 A 🖓 |
| Organize • New folder                                                                                                    | 17an                                                                                                    |                                                                                                    |                                                                                                    | -                                                                                                    | s• •   | Note        | Insert Delete Forms | et 2 Cinar + Filter - Select + |         |
| Moroset Lead     Foots     Foots     Control     Control     Contro     Control     Control     Control     Control     Control     C | Bytemine     Bytemine     Bytemine     Bytemine     Bytemine     Bytemine     Bytemine     ARCC-serve     ArExt Issue     Arext Issue     Arext     Arext Issue     Arext | Kyle Gâ<br>Syle Gâ<br>Cêy Toan Quota breakdown<br>Afar Iodia<br>Santon<br>Martin<br>Martin | Computer<br>Control Editor<br>2015 Fife: Double<br>2015 Source<br>00<br>005 Source<br>105 Source<br>105 Source<br>105 Source | Kennel     Kennel     Kennel     Kennel     Kennel     Sonta     Kennel     Kennel     Sonta     Kennel     Sonta     Genesis     Genesis     Sonta     Sonta     Kennel     Sonta     Sonta |        | G.          | H                   | 1                              | 3       |
| File name: test23<br>Save at type: CSV (Cor<br>Authors: Kyle Gill<br>Hide Folders                                                                                                    | orona delimited)<br>Tagic Add a tag                                                                                                    | g Talie Add a t                                                                                                    | the Subject Specify                                                                                                    | the subject<br>Tools + <b>Save</b>                                                                                                    | Cancel |             |                     |                                |         |
|                                                                                                    |                                                                                                    |                                                                                                    |                                                                                                    |                                                                                                    |        |             |                     |                                |         |
|                                                                                                    |                                                                                                    |                                                                                                    |                                                                                                    |                                                                                                    |        |             |                     |                                |         |

5. Two dialogue boxes "pop ups" will appear alerting you that formatting is different. Click OK on the first dialogue box to appear and "Yes" on the second. You have then successfully saved a CSV file to your computer.

| Microsoft | Excel                                                                                                    |
|-----------|----------------------------------------------------------------------------------------------------|
| 4         | The selected file type does not support workbooks that contain multiple sheets.  • To save only the active sheet, click OK. • To save all sheets, save them individually using a different file name for each, or choose a file type that supports multiple sheets. OK Cancel |
| Microsoft | Excel                                                                                                    |
| 1         | <ul> <li>• To keep this format, which leaves out any incompatible features, click Yes.</li> <li>• To preserve the features, click No. Then save a copy in the latest Excel format.</li> <li>• To see what might be lost, click Help.</li> </ul>                               |
|           |                                                                                                    |